Заходим на портал Работа России <u>https://trudvsem.ru/</u> - для соискателей. Входим через портал Госуслуги. В разделе «Уведомления и события» заполняем **Резюме** 

# 1.1 Заведение резюме в ЛК соискателя

## 1.1.1 Мои резюме

При нажатии на • рядом с пунктом меню «Мои резюме» отображается следующий перечень пунктов меню:

- «Список моих резюме»
- «Добавить резюме»

| Ŷ       | О портале                       | Новости                        | Помощь и поддержка    | Старая версия портала |                              |
|---------|---------------------------------|--------------------------------|-----------------------|-----------------------|------------------------------|
| Bce ce  | рвисы 👻 М                       | ои резюме 🔺                    | Отклики и приглашения | Поиск работы          | 💿 г. Москва 💟 🔗              |
|         | РАБОТА<br>РОССИИ<br>Inudesentru | Список моих р<br>Добавить резк | езкоме                |                       | по названию вакансии 🔻 Найти |
| (a) > J | Тичный каби.                    | Шаблоны резк                   | оме                   |                       |                              |

# 1.1.2 Пункт меню «Список моих резюме»

При выборе пункта меню «Список моих резюме» осуществляется переход на страницу «Мои

резюме».

| 💱 О портале Новости                                                                                                    | Помощь и поддержка                       |                 |                                |
|----------------------------------------------------------------------------------------------------|------------------------------------------|-----------------|--------------------------------|
| Все сервисы 👻 Мои резюме 👻                                                                                                    | Отклики и приглашения Поиск работы       |                 | 💿 г. Москва 💟 🔗                |
| РАБОТА<br>РОССИИ<br>видеренати                                                                                                    |                                          |                 | по названию вакансии 🔻 Найти   |
| Moи резюме                                                                                                    |                                          |                 |                                |
| Мои резюме                                                                                                    | •                                        |                 |                                |
| Добавить резюме Нашел р                                                                                                    | аботу                                    |                 |                                |
| Врач приемного отд<br>повторную модерац<br>от 999999 руб.<br>Количество откликов 254                                                          | деления (отправленное на<br>цию)<br>70   | 0               |                                |
| Просмотры резюме 36 3<br>Рекомендуемые вакансии<br>Обновлено: 24.03.2021 Запол                                                                | нено ——————————————————————————————————— |                 | Одобрено ()<br>Видно всем      |
| Обновить                                                                                                    |                                          | 🖉 Редактировать | 📎 Изменить видимость 🛛         |
| Резюме в статусе "Н<br>от 9999 руб.<br>Количество откликов 2 (<br>Просмотрь резюме 0<br>Рекомендуемые вакансии<br>Обновлено: 24.03.2021 Запол | нево 46%                                 |                 | Одобрено ()<br>Не видно никому |
|                                                                                                    |                                          | 🖉 Редактировать | Изменить видимость             |

Страница содержит:

- кнопку «Добавить резюме»;
- кнопку «Нашел работу»;
- список резюме.

## Пункт меню «Добавить резюме»

Данный раздел является частью функциональности авторизованного соискателя (работника) и позволяет создавать ему свои резюме.

#### • Общее описание

Доступ на страницу создания резюме осуществляется из главного меню ЛК соискателя (работника) и со страницы «Мои резюме» по ссылке «Добавить резюме».

Внешний вид страницы изображен ниже.

| Основная информация            |                                                                                                    | 3ano. | пненность резюме            |
|--------------------------------|----------------------------------------------------------------------------------------------------|-------|-----------------------------|
| основная информация            | Description of the second second second second second second second second second second second second second s | 0%    | Основная информация         |
| Дата рождения:                 | Резюме с фотографией привлечет<br>внимание работодателей и выделит<br>вас среди других кандидатов.              | 0%    | Контактная информация       |
| ( F)                           |                                                                                                    | 100%  | Опыт работы                 |
| Загрузить                      |                                                                                                    | 0%    | Ключевые навыки             |
| φοτο                           |                                                                                                    | 0%    | Образование                 |
| Желаемая должность *           |                                                                                                    | 100%  | Пожелания к вакансии        |
|                                | Будет отображаться как заголовок                                                                                | 0%    | Владение языками            |
|                                | вашего резюме.                                                                                                  | 0%    | Дополнительное образование  |
| Профессия                      |                                                                                                    | 0%    | Свидетельства и сертификаты |
| Выберите значение 🔹            | Начните вводить название профессии,<br>и система подскажет вам подходящие                                       | 0%    | Иные документы              |
| Сфера деятельности *           | варианты из общероссийского<br>классификатора. Например: старший<br>механик                                     | 50%   | Социальное положение        |
|                                |                                                                                                    | 0%    | Переезд                     |
| выверите значение              |                                                                                                    | 0%    | Рекомендации                |
| Заработная плата (руб.) *      |                                                                                                    | 0%    | Конкурсы и движения         |
| от                             |                                                                                                    |       |                             |
|                                |                                                                                                    |       |                             |
| Готов приступить к<br>работе с |                                                                                                    |       |                             |
|                                |                                                                                                    |       |                             |
| Гражданство *                  |                                                                                                    |       |                             |
| Выберите значение 🗸            |                                                                                                    |       |                             |
|                                |                                                                                                    |       |                             |

Страница «Создание резюме» состоит из следующих блоков, которые открываются последовательно при нажатии на ссылку блока:

- основная информация;
- контактная информация;
- опыт работы;
- ключевые навыки;
- образование;
- пожелания и вакансии;
- владение языками;
- дополнительное образование;
- свидетельства и сертификаты;
- иные документы;
- социальное положение;
- переезд;
- рекомендации;

– конкурсы и движения.

Блоки: дополнительное образование, свидетельства и сертификаты, иные документы, социальное положение, переезд, рекомендации, конкурсы и движения являются необязательными для заполнения.

Сохранение и публикация резюме становятся доступны только после заполнения всех блоков резюме.

Система обеспечивает автоматическую проверку на соответствие формату данных и обязательность полей. Если данные введены неверно, Система не даст пользователю сохранить результат.

После заполнения информации в обязательных блоках пользователю предоставляется возможность сохранить резюме с публикацией, нажав на кнопку «Сохранить и опубликовать»,сохранить резюме без публикации с помощью кнопки «Сохранить без публикации».

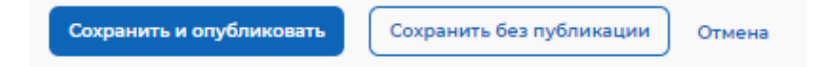

Для отмены сохранения нового резюме пользователю необходимо нажать на кнопку «Отмена».

#### 1.1.2.1 Блок «Основная информация»

В блоке пользователю необходимо заполнить поля следующей информацией:

- желаемая должность (обязательное поле);
- профессия;
- сфера деятельности (обязательное поле);
- заработная плата (обязательное поле);
- готов приступит к работе с (дата, начиная с которой соискатель (работник) готов приступить к работе);
- гражданство (обязательное поле).

#### 1.1.2.2 Блок «Контактная информация»

Блок «Контактная информация» представлен ниже.

|                                              |                                                                        | Запо | лненность резюме            |
|----------------------------------------------|------------------------------------------------------------------------|------|-----------------------------|
| Контактная информация                        |                                                                        | 0%   | Основная информация         |
| Регион                                       |                                                                        | O%   | Контактная информация       |
| г. Санкт-Петербург 🔹                         | Выберите регион и населённый пункт,<br>в котором вы сейчас проживаете. | 100% | Опыт работы                 |
| Hannan và avera                              |                                                                        | 0%   | Ключевые навыки             |
| паселенный пункт                             |                                                                        | 0%   | Образование                 |
| Выберите значение 👻                          |                                                                        | 100% | Пожелания к вакансии        |
| Телефон                                      |                                                                        | O%   | Владение языками            |
| Лучше звонить мне по                         | Выберите наиболее удобный вариант – это позволит работодателям         | 0%   | Дополнительное образование  |
| телефону                                     | оперативно связаться с вами.                                           | O%   | Свидетельства и сертификаты |
| Email *                                      |                                                                        | 0%   | Иные документы              |
| EsiaTest005@yandex Лучше написать мне письмо |                                                                        | 50%  | Социальное положение        |
| Skype                                        |                                                                        | 0%   | Переезд                     |
|                                              |                                                                        | O%   | Рекомендации                |
| Улучше связаться по<br>Skype                 |                                                                        | 0%   | Конкурсы и движения         |

В блоке пользователю необходимо заполнить следующие поля:

- регион;
- населенный пункт;
- телефон;
- Email (обязательное поле);
- Skype.

Пользователю необходимо указать регион и населенный пункт, в котором он проживает на момент заполнения резюме.

При указании контактных данных пользователь может выбрать наиболее удобный для него способ связи, указав либо номер телефона, либо адрес электронной почты, либо Skype.

#### 1.1.2.3 Блок «Опыт работы»

Блок «Опыт работы» показан ниже.

|                    |                                                                                                    | 3ano | лненность резюме            |
|--------------------|----------------------------------------------------------------------------------------------------|------|-----------------------------|
| Опыт работы        |                                                                                                    | 0%   | Основная информация         |
| С Есть опыт работы |                                                                                                    | 0%   | Контактная информация       |
| Организация *      |                                                                                                    | 100% | Опыт работы                 |
|                    |                                                                                                    | 0%   | Ключевые навыки             |
|                    |                                                                                                    | 0%   | Образование                 |
| Должность          |                                                                                                    | 100% | Пожелания к вакансии        |
| Введите текст      |                                                                                                    | 0%   | Владение языками            |
| Начало работы *    |                                                                                                    | 0%   | Дополнительное образование  |
|                    |                                                                                                    | 0%   | Свидетельства и сертификаты |
| Месяц т            |                                                                                                    | 0%   | Иные документы              |
| Окончание          |                                                                                                    | 50%  | Социальное положение        |
| по настоящее время |                                                                                                    | 0%   | Переезд                     |
| Месяц т            |                                                                                                    | 0%   | Рекомендации                |
|                    |                                                                                                    | 0%   | Конкурсы и движения         |
| Обязанности *      | Расскажите, чем вы занимались на                                                                    |      |                             |
|                    | работе, например: «управление погрузчиком», «оформление                                             |      |                             |
|                    | документации», «консультирование<br>клиентов» и т.д. Описание<br>профессиональных постижений станет |      |                             |
|                    | вашим преимуществом.                                                                                |      |                             |
| Достижения         |                                                                                                    |      |                             |
|                    |                                                                                                    |      |                             |
|                    |                                                                                                    |      |                             |
|                    |                                                                                                    |      |                             |

Для указания опыта работы пользователю необходимо сделать активным флажок, расположенный в левом верхнем углу блока.

При указании опыта работы соискателя (работника) необходимо заполнить следующие поля:

- организация (обязательное поле);
- должность;
- начало работы (обязательное поле);
- окончание;
- обязанности (обязательное поле);
- достижения.

При указании начала и окончания работы необходимо указать месяц и год. Если соискатель (работник) трудится на указываемом месте работы по настоящее время. То ему необходимо поставить отметку в чекбоксе.

Для указания предыдущих мест работы необходимо нажать на ссылку «+ Добавить место работы», расположенную внизу блока «Опыт работы». При этом откроется аналогичный блок для заполнения информации о предыдущем месте работы.

## 1.1.2.4 Блок «Ключевые навыки»

Блок «Ключевые навыки» показан ниже.

|                                                                                                    | 3anor | пненность резюме            |
|----------------------------------------------------------------------------------------------------|-------|-----------------------------|
| Ключевые навыки                                                                                                    | 0%    | Основная информация         |
| Выберите навыки, которыми обладаете. Если нужного вам навыка нет в словаре, вы можете добавить его. Цля<br>этого введите в строке поиска необходимый вам навык. | 0%    | Контактная информация       |
| Выберите навык                                                                                                    | 100%  | Опыт работы                 |
| Выберите навык 🔹                                                                                                    | 0%    | Ключевые навыки             |
|                                                                                                    | 0%    | Образование                 |
| Профессиональные качества                                                                                                    | 100%  | Пожелания к вакансии        |
|                                                                                                    | 0%    | Владение языками            |
|                                                                                                    | 0%    | Дополнительное образование  |
|                                                                                                    | 0%    | Свидетельства и сертификаты |

В блоке «Ключевые навыки» соискателю (работнику) предоставляется возможность выбора навыков, которыми он владеет, из предложенного списка навыков в поле «Выберите навык», а также указать оценку уровня владения каждым профессиональным навыком.

## 1.1.2.5 Блок «Образование»

Блок «Образование» показан ниже.

|                             |                                                                        | Запол | ненность резюме             |
|-----------------------------|------------------------------------------------------------------------|-------|-----------------------------|
| Образование                 |                                                                        | 0%    | Основная информация         |
| Образование                 |                                                                        | 0%    | Контактная информация       |
| Выберите значение 👻         |                                                                        | 100%  | Опыт работы                 |
| V                           |                                                                        | 38%   | Ключевые навыки             |
| учеоное заведение           |                                                                        | 0%    | Образование                 |
| Ничего не выбрано 👻         |                                                                        | 100%  | Пожелания к вакансии        |
| Факультет                   |                                                                        | 0%    | Владение языками            |
| Введите текст               |                                                                        | 0%    | Дополнительное образование  |
|                             |                                                                        | 0%    | Свидетельства и сертификаты |
| Год окончания обучения      | Company and a sufficiency of                                           | 0%    | Иные документы              |
|                             | ссти вы еще учитесь, то выберите<br>планируемый год выпуска.           | 50%   | Социальное положение        |
| Название дипломной работы   |                                                                        | 0%    | Переезд                     |
| Ввелите текст               | Подробное описание вашего                                              | 0%    | Рекомендации                |
|                             | специальности и дипломной работе<br>поможет работодателю узнать больше | 0%    | Конкурсы и движения         |
| Квалификация по диплому     | о ваших профессиональных интересах.                                    |       |                             |
| Введите текст               |                                                                        |       |                             |
| Специальность по пиплому    |                                                                        |       |                             |
|                             |                                                                        |       |                             |
| ведите текст                |                                                                        |       |                             |
| Серия диплома Номер диплома |                                                                        |       |                             |
|                             |                                                                        |       |                             |
|                             |                                                                        |       |                             |
| Дата выдачи диплома         |                                                                        |       |                             |
|                             |                                                                        |       |                             |
| + Добавить место обучения   |                                                                        |       |                             |

При заполнении блока «Образование» пользователю необходимо заполнить следующие поля:

- образование;
- учебное заведение;
- факультет;
- год окончания обучения (если пользователь еще учится, то необходимо указать планируемый год выпуска);
- название дипломной работы (для закончивших обучение);
- квалификация по диплому (для закончивших обучение);
- специальность по диплому (для закончивших обучение);
- серия диплома;
- номер диплома;
- дата выдачи диплома.

## 1.1.2.6 Блок «Пожелания и вакансии»

Блок «Пожелания и вакансии» показан ниже.

|                               |                                                                    | 3ano. | пненность резюме            |
|-------------------------------|--------------------------------------------------------------------|-------|-----------------------------|
| Пожелания к вакансии          |                                                                    | 0%    | Основная информация         |
| График работы *               |                                                                    | 0%    | Контактная информация       |
| Полный день Вахтовый метод    | Выберите подходящий вам график<br>работы. Можно отметить несколько | 100%  | Опыт работы                 |
| Сменный график Гибкий график  | вариантов.                                                         | 38%   | Ключевые навыки             |
| Неполный день Ненормированный |                                                                    | 0%    | Образование                 |
| Тип занятости *               |                                                                    | 100%  | Пожелания к вакансии        |
| Полная занятость О Сезонная   |                                                                    | 0%    | Владение языками            |
| О Частичная О Стажировка      |                                                                    | 0%    | Дополнительное образование  |
| О Временная О Удаленная       |                                                                    | 0%    | Свидетельства и сертификаты |
| Готовность к переобучению     |                                                                    | 0%    | Иные документы              |
| Готов к переобучению          |                                                                    | 50%   | Социальное положение        |
| Готовность к командировкам    |                                                                    | 0%    | Переезд                     |
| Готов к командировкам         |                                                                    | 0%    | Рекомендации                |
|                               |                                                                    | 0%    | Конкурсы и движения         |

В блоке пользователю необходимо указать следующую информацию:

- график работы (обязательный для заполнения подраздел);
- тип занятости (обязательный для заполнения подраздел);
- готовность к переобучению;
- готовность к командировкам.

При указании графика работы соискателю (работнику) предоставляется возможность выбрать следующие варианты (можно выбрать несколько вариантов):

- полный день;
- сменный график;
- неполный день;
- вахтовый метод;
- гибкий график;
- ненормированный.

При указании типа занятости соискателю (работнику) предоставляется возможность выбрать следующие варианты:

- полная занятость;
- частичная;
- <u>временная;</u>
- сезонная;
- стажировка;
- удаленная.

## 1.1.2.7 Блок «Владение языками»

Блок «Владение языками» показан ниже.

|                          | 100% | Пожелания к вакансии        |
|--------------------------|------|-----------------------------|
|                          | 0%   | Владение языками            |
| Бладение языками         | 0%   | Дополнительное образование  |
| Выбрать язык 💌 Базовый 💌 | 0%   | Свидетельства и сертификаты |
|                          | 0%   | Иные документы              |
| + Добавить язык          | 50%  | Социальное положение        |
|                          | 0%   | Переезд                     |

# 1.1.2.8 Статусы резюме

Каждое резюме имеет определенный статус в зависимости от того, прошло ли оно модерацию, и параметра видимости

| -          | Статус            | Значение статуса                           |
|------------|-------------------|--------------------------------------------|
| Статус     | Ожидает модерации | Перед публикацией резюме введенные         |
| модерации  |                   | сведения проходят проверку (модерацию), до |
| резюме     |                   | окончания проверки резюме будет            |
|            |                   | находиться в статусе Ожидает модерации и   |
|            |                   | не будет видно пользователям Портала       |
|            | Одобрено          | резюме прошло модерацию и видно всем       |
|            |                   | пользователям, его также можно отправлять  |
|            |                   | работодателям в откликах на вакансию       |
|            | Не одобрено       | Отображается результат модерации резюме и  |
|            |                   | комментарий модератора с указанием         |
|            |                   | причины, по которой резюме не прошло       |
|            |                   | модерацию                                  |
|            | Не опубликовано   | резюме не опубликовано и видно только      |
|            |                   | пользователю, создавшему его               |
| Статус     | Видно всем        | Статус указывается только совместно со     |
| публикации |                   | статусом модерации «Одобрено». Для         |
| резюме     |                   | остальных статусов модерации будет         |
|            |                   | отображаться статус «Не видно никому»      |
|            | Не видно никому   | Статус указывается:                        |
|            |                   | – для всех статусов модерации, кроме       |
|            |                   | «Одобрено»;                                |

# Таблица 1 – Статусы резюме

|  | <ul> <li>для статуса модерации «Одобрено»,</li> </ul> |
|--|-------------------------------------------------------|
|  | если уже одобренное резюме скрыто                     |
|  | самим соискателем, то резюме будет в                  |
|  | статусе модерации «Одобрено» и статусе                |
|  | публикации «Не видно никому»                          |
|  |                                                       |

Если резюме имеет статус «Не одобрено», при просмотре резюме пользователь может увидеть выделенные красным цветом части резюме, которые не соответствуют проверкам модерации. При наведении курсора на выделенный участок откроется окно с перечнем пунктов проверок, которым не соответствует данный кусок текста. При исправлении резюме и отправке на повторную модерацию выделения в тексте исчезают.

## 1.2 Подача заявления на предоставление услуги

Для того чтобы подать заявление на предоставление услуги, необходимо авторизоваться в личном кабинете соискателя, далее:

• В «Моем кабинете» выберите пункт меню «Все сервисы» и выберите пункт «Все услуги».

| О портале Новост         | ги Помощь и поддержка Старая версия портала            |                                        |
|--------------------------|--------------------------------------------------------|----------------------------------------|
| Все сервисы 🔶 Мои резюме | <ul> <li>Отклики и приглашения Поиск работы</li> </ul> | 💿 Санкт-Петербург 🛇 🖇                  |
| Каталог услуг            | Стажировка и практика                                  | Открытые данные                        |
| Все услуги               | О стажировках и практиках                              | Открытые данные                        |
| Заявления                | Мои стажировки и практики                              | Мероприятия                            |
|                          | Договоры                                               | Ресурсы, использующие вакансии портала |

• На странице каталога услуг в разделе «Организация временного трудоустройства несовершеннолетних граждан» нажмите на кнопку «Подать заявление».

| Все услуги Заявления                                         |                                                    |                                           |                                           |                   |   |
|--------------------------------------------------------------|----------------------------------------------------|-------------------------------------------|-------------------------------------------|-------------------|---|
| Теречень услуг, оказь                                        | ваемых центром за                                  | нятости населения                         |                                           |                   |   |
| Организация                                                  | временного т                                       | грудоустройст                             | ва несовершен                             | нолетних гражда   | н |
| Заявление на орга<br>в возрасте от 14 до<br>по оформлению за | низацию временно<br>18 лет в свободное<br>явления. | го трудоустройства<br>от учёбы время. Озн | несовершеннолетни<br>накомьтесь с инструк | х граждан<br>цией |   |

• На открывшейся странице отобразится форма подачи заявления. Для удобства перехода между блоками информации используйте блок навигации, расположенный справа в форме подачи заявления.

| Личные данные заявителя                 |
|-----------------------------------------|
| Резюме                                  |
| Адрес постоянной регистрации            |
| Способ связи                            |
| Место оказания услуги                   |
| Временное трудоустройство               |
| Способ получения материальной поддержки |
| Социальный статус                       |
| Подтверждение данных                    |
|                                         |

# 1.3 Заполнение формы заявления

• В форме заявления в блоке «Личные данные» проверьте сведения, переданные из

вашей учетной записи Госуслуги на портал «Работа России».

**Важно**: если обнаружите некорректную информацию, исправьте сведения на портале «Госуслуги» в вашем Личном кабинете. Убедитесь, что сведения на портале «Госуслуги» представлены правильно, и начните заново заполнять форму заявления на портале «Работа России».

| Если данные из ЕСИА не актуальны, вы  | должны изменить их в ЕСИА и только после этого подавать          |
|---------------------------------------|------------------------------------------------------------------|
| заявление с корректными данными       |                                                                  |
| Фамилия                               | Антонов                                                          |
| Имя                                   | Иван                                                             |
| Отчество                              | Иванович                                                         |
| Пол:                                  | Мужской                                                          |
| Дата рождения:                        | 01.01.1975                                                       |
| Гражданство                           | Российская Федерация                                             |
| Документ, удостоверяющий<br>личность: | Паспорт гражданина РФ                                            |
| Серия                                 | 12 34                                                            |
| номер                                 | 567 890                                                          |
| Дата выдачи                           | 01.01.1990                                                       |
| Кем выдан                             | Отделением по р-ну Царицыно ОУФМС России<br>по гор.Москве в ЮВАО |
| инн:                                  | 329812014389                                                     |
| снилс:                                | 000-000-000 01                                                   |

• В блоках формы заявления обязательно заполните поля, отмеченные «звездочкой».

• В блоке «Резюме» прикрепите уже существующее резюме из списка. Если вы не создавали резюме на портале «Работа России», то нажмите кнопку «Создать резюме». Страница создания резюме откроется в новой вкладке. Заполните резюме и нажмите кнопку «Сохранить». Вернитесь на страницу заявления и выберите только что созданное резюме из списка.

| F CSIONIC                                                                    |                                                                        |                                              |                                             |  |
|------------------------------------------------------------------------------|------------------------------------------------------------------------|----------------------------------------------|---------------------------------------------|--|
| Выберите резюме, на ос<br>Если ранее вы не создал<br>выберите только что соз | новании которого центр з<br>и резюме, вы можете созд<br>данное резюме. | анятости населения (<br>ать резюме сейчас. Г | удет искать работу.<br>осле создания резюме |  |
| Desione *                                                                    |                                                                        |                                              |                                             |  |

• В блоке «Адрес регистрации» укажите корректный адрес постоянной (таким же образом, как оно указано в вашем паспорте) регистрации или временной регистрации.

**Важно**: в случае предоставления некорректных данных вам могут отказать в предоставлении государственной услуги.

| /казывается действующий адрес регистрации по месту ж<br>2 5-й по 12-ю, в ином документе, удостоверяющем личност<br>8 случае предоставления недостоверных сведений центр<br>в предоставлении государственной услуги. | ительства (указан в паспорте на страницах<br>ь, или в справке о регистрации по месту жительства).<br>занятости населения имеет право отказать |
|----------------------------------------------------------------------------------------------------|----------------------------------------------------------------------------------------------------|
| Адрес                                                                                                    |                                                                                                    |
| Место жительства (постоянной регистрации)                                                                                                    | ▼                                                                                                    |
| Регион                                                                                                    |                                                                                                    |
| г. Москва                                                                                                    | •                                                                                                    |
| <u></u>                                                                                                    |                                                                                                    |
| Район, населенный пункт, улица<br>г. Москва, Арбатский проспект                                                                                                    | •                                                                                                    |
| Район, населенный пункт, улица<br>г. Москва, Арбатский проспект<br>Не нашли свой адрес?                                                                                                    |                                                                                                    |
| Район, населенный пункт, улица<br>г. Москва, Арбатский проспект<br>Не нашли свой адрес?<br>Дом, корпус, строение                                                                                                    |                                                                                                    |
| Район, населенный пункт, улица<br>г. Москва, Арбатский проспект<br>Не нашли свой адрес?<br>Дом, корпус, строение<br>36                                                                                              |                                                                                                    |
| Район, населенный пункт, улица<br>г. Москва, Арбатский проспект<br>Не нашли свой адрес?<br>Дом, корпус, строение<br>36<br>Квартира                                                                                  |                                                                                                    |

• В блоке «Способ связи» отображаются сведения, переданные из вашей учетной записи Госуслуги на портал «Работа России» (для первого заявления) или сведения, которые вы указали в последнем поданном заявлении на государственную услугу в центре занятости населения.

**Важно**: обратите внимание, что данные сведения необходимы для уточнения данных, в случае неполноты которых вам может быть отказано в предоставлении государственной услуги.

| Спосс                                         | б связи                                                                                                    |                                                                                |                                        |
|-----------------------------------------------|----------------------------------------------------------------------------------------------------|--------------------------------------------------------------------------------|----------------------------------------|
| Сведения нео<br>в предоставля<br>подтверждени | іходимы для уточнения данных, в слу<br>нии государственной услуги. На указ<br>я email подача заявления не будет о | чае неполноты которых вам мо:<br>анный email придет подтвержд;<br>существлена. | кет быть отказано<br>ающее письмо. Без |
| Телефон *                                     |                                                                                                    |                                                                                |                                        |
| +7 000 00                                     | 0-00-01                                                                                                    |                                                                                |                                        |
| Email *                                       |                                                                                                    |                                                                                |                                        |
| trudysem                                      | Drabota.ru                                                                                                    |                                                                                |                                        |

• В блоке «Место оказания услуги» выберите центр занятости населения. Помните, возможно, в дальнейшем вам придётся обратиться лично в тот центр занятости населения, который вы выберете.

• В блоке «Временное трудоустройство» укажите, подаете вы заявление в рамках группового набора от образовательного учреждения и имеете номер заявки, или подаете заявление самостоятельно.

| временное         | е трудоустроисти              | 30 |  |
|-------------------|-------------------------------|----|--|
| С Есть номер зая  | ки образовательной организаци | 1И |  |
| Образовательная с | рганизация *                  |    |  |
| МОУ СОШ №1 г. Мос | ква                           |    |  |
| Номер заявки *    |                               |    |  |
| 457215            |                               |    |  |

• В блоке «Способ получения материальной поддержки» укажите удобный для вас способ получения выплат в рамках государственной услуги в случае, если материальная поддержка будет назначена.

| CII | осоо получения компенсации заграт   |
|-----|-------------------------------------|
| Рек | зизиты получения компенсации затрат |
| O F | Расчетный счет                      |
| ОГ  | Точтовый перевод                    |
| •   | (арта «Мир»                         |
| Ном | ер карты «Мир» *                    |
| 200 | 00,0000,0000,0000                   |

В блоке «Социальный статус» укажите ваш социальный статус при необходимости

• В блоке «Подтверждение данных» ознакомьтесь со всеми пунктами и отметьте, что

согласны с ними.

|   | одтверждение данных                                                      |
|---|--------------------------------------------------------------------------|
| 5 | Подтверждаю свое согласие на обработку моих                              |
| r | терсональных данных в целях принятия решения                             |
| 1 | то настоящему обращению и предоставления                                 |
| r | осударственных услуг в области содействия                                |
| 3 | занятости населения, в том числе на:                                     |
|   | направление данного обращения в государственный орган, государственные   |
|   | учреждения службы занятости населения или должностному лицу,             |
|   | в компетенцию которых входит решение поставленных в обращении вопросов;  |
|   | передачу моих персональных данных третьим лицам в целях принятия решения |
|   | по настоящему обращению и предоставления государственных услуг в области |
|   | содействия занятости.                                                    |

• Нажмите на кнопку «Отправить заявление».

# 1.4 Просмотр и приоритизация списка подобранных вакансий в рамках оказания услуги

Для того чтобы просмотреть список подобранных вакансий по временным работам по услуге,

необходимо в личном кабинете соискателя:

- Перейти на страницу «Каталог услуг»:
  - о Нажать на пункт меню «Все сервисы».

| О портале Новости          | Помощь и поддержка    | Старая версия портала |                              |
|----------------------------|-----------------------|-----------------------|------------------------------|
| Все сервисы 👻 Мои резюме 👻 | Отклики и приглашения | Поиск работы          | 💿 г. Москва 💟 🔗              |
| РАБОТА<br>РОССИИ           |                       |                       | по названию вакансии 🔻 Найти |

В разделе «Каталог услуг» выбрать пункт «Заявления»

| О портале Новости          | Помощь и поддержка Старая версия портала |                                        |
|----------------------------|------------------------------------------|----------------------------------------|
| Все сервисы 🔺 Мои резюме 👻 | Отклики и приглашения Поиск работы       | 💿 г. Москва 💟 😫                        |
| Каталог услуг              | Стажировка и практика                    | Х Открытые данные                      |
| Все услуги                 | О стажировках и практиках                | Открытые данные                        |
| Заявления                  | Мои стажировки и практики                | Мероприятия                            |
|                            | Договоры                                 | Ресурсы, использующие вакансии портала |

• По заявлению со статусом «Подобраны вакансии» нажать на кнопку «Список

вакансий».

| Организация временного трудоустройства несовершеннолетних граждан                                                                                    | Подобраны вакансии |
|----------------------------------------------------------------------------------------------------|--------------------|
| аявление №108-0367 обрабатывает:                                                                                                    |                    |
| КУ КО "ЦЗН Думиничского района" Телефон: (48447)91641                                                                                                |                    |
| Расставьте вакансии с учетом их привлекательности для вас, где №1 – самое интересное                                                                 |                    |
| предложение. Сотрудники служоы занятости в первую очередь будут рассматривать наиболе<br>привлекательные для вас вакансии.                           | 2                  |
| предложение. Сотрудники служоы занятости в первую очередь будут рассматривать наиболе<br>привлекательные для вас вакансии.<br>ата подачи: 17.11.2021 | 3                  |

• Откроется сформированный сотрудниками ЦЗН список вакансий работодателей,

подходящих на резюме гражданина.

| 🛈 Комментарий от сотрудника центра занятости                                                                                                    |                                                                |                                                                    |             |             |  |  |  |  |
|----------------------------------------------------------------------------------------------------|----------------------------------------------------------------|--------------------------------------------------------------------|-------------|-------------|--|--|--|--|
| С помощью стрелок расставьте вакансии в таблице по приоритетам. Интересные<br>предложения вакансий располагайте вверху списка. В первую очередь сотрудники<br>центра занятости будут рассматривать вакансии первых приоритетов.<br>Также можете сами откликнуться на предложенные вакансии, перейдя по ссылке из<br>названия вакансии. |                                                                |                                                                    |             |             |  |  |  |  |
|                                                                                                    | Вакансия                                                       | Компания                                                           | Зарплата от | Зарплата до |  |  |  |  |
| 1 🗸                                                                                                    | <u>Подсобный рабочий</u>                                       | РЭУ им. Г.В. Плеханова                                             | 13000       | 15000       |  |  |  |  |
| 2 🔨                                                                                                    | <u>Уборщик территории</u>                                      | РЭУ им. Г.В. Плеханова                                             | 15000       | 17000       |  |  |  |  |
| эжимая на<br>конолател                                                                                                    | кнопку «Оправить», вы подтвер:<br>ьства Российской Федерации о | кдаете, что ознакомлены с <u>положени:</u><br>занятости населения. | ями         |             |  |  |  |  |

• В данном списке соискатель может поменять приоритет у вакансий путем нажатия

на стрелочки.

|   | Вакансия           | Компания               | Зарплата от | Зарплата до |  |
|---|--------------------|------------------------|-------------|-------------|--|
|   | Подсобный рабочий  | РЭУ им. Г.В. Плеханова | 13000       | 15000       |  |
| 2 | Уборщик территории | РЭУ им. Г.В. Плеханова | 15000       | 17000       |  |

При нажатии на кнопку «Отправить» расставленные приоритеты отправятся в ЦЗН.

| <ol> <li>Комментарий от сотрудника центра занятости</li> </ol>                                                                                                    |                           |                        |             |             |  |  |  |
|----------------------------------------------------------------------------------------------------|---------------------------|------------------------|-------------|-------------|--|--|--|
| С помощью стрелок расставьте вакансии в таблице по приоритетам. Интересные<br>предложения вакансий располагайте вверху списка. В первую очередь сотрудники<br>центра занятости будут рассматривать вакансии первых приоритетов.<br>Также можете сами откликнуться на предложенные вакансии, перейдя по ссылке из<br>названия вакансии. |                           |                        |             |             |  |  |  |
|                                                                                                    | Вакансия                  | Компания               | Зарплата от | Зарплата до |  |  |  |
| -                                                                                                    | <u>Уборщик территории</u> | РЭУ им. Г.В. Плеханова | 15000       | 17000       |  |  |  |
| ^                                                                                                    | Подсобный рабочий         | РЭУ им. Г.В. Плеханова | 13000       | 15000       |  |  |  |
|                                                                                                    |                           |                        |             |             |  |  |  |

# 1.5 Организация и проведение собеседований на портале

# 1.5.1 Отклик на вакансию

Для того чтобы просмотреть список подобранных вакансий по услуге и осуществить отклик по

вакансии необходимо в личном кабинете соискателя:

- Перейти на страницу «Каталог услуг»:
  - о Нажать на пункт меню «Все сервисы»

| \$       | О портале        | Новости     | Помощь и поддержка    | Старая версия портала |                              |
|----------|------------------|-------------|-----------------------|-----------------------|------------------------------|
| Все серв | висы 👻 М         | ои резюме 🔻 | Отклики и приглашения | Поиск работы          | 💿 г. Москва 💟 🔗              |
|          | РАБОТА<br>РОССИИ |             |                       |                       | по названию вакансии 🔻 Найти |

#### о В разделе «Каталог услуг» выбрать пункт «Заявления».

| 🙀 О портале Новости        | Помощь и поддержка    | Старая версия портала |                                        |            |
|----------------------------|-----------------------|-----------------------|----------------------------------------|------------|
| Все сервисы 🔺 Мои резюме 👻 | Отклики и приглашения | Поиск работы          | 💿 г. Москва 🤇                          | ♡ <b>^</b> |
| Каталог услуг              | Стажиров              | ка и практика         | Открытые данные                        | ×          |
| Все услуги                 | О стажиров            | ках и практиках       | Открытые данные                        |            |
| Заявления                  | Мои стажир            | оовки и практики      | Мероприятия                            |            |
|                            | Договоры              |                       | Ресурсы, использующие вакансии портала |            |

• По заявлению со статусом «Прохождение собеседований» нажать на кнопку «Список вакансий».

| Организация временного трудоустройства несовершеннолетних<br>граждан                        | Прохождение собеседований |
|---------------------------------------------------------------------------------------------|---------------------------|
| Заявление №108-0367 обрабатывает:<br>ГКУ КО "ЦЗН Думиничского района" Телефон: (48447)91641 |                           |
| По согласованным вакансиям необходимо пройти собеседования.                                 |                           |
| Дата подачи: 17.11.2021                                                                     |                           |
| Заявление История обработки заявления Список вакансий                                       | Отозвать заявление        |

• Откроется сформированный сотрудниками ЦЗН список вакансий работодателей, подходящих по заявлению гражданина.

• Чтобы перейти на карточку вакансии и откликнуться на вакансию необходимо нажать на наименование вакансии в списке.

| Вакансия                            | Согласовано с<br>работодателем | Компания                  | Телефон | Электронная<br>почта | Зарплата<br>до | Зарплата<br>до | Статус |
|-------------------------------------|--------------------------------|---------------------------|---------|----------------------|----------------|----------------|--------|
| <u>Уборщик</u><br><u>территории</u> |                                | РЭУ им. Г.В.<br>Плеханова |         |                      | 15000          | 17000          |        |
| <u>Подсобный</u><br><u>рабочий</u>  |                                | РЭУ им. Г.В.<br>Плеханова |         |                      | 13000          | 15000          |        |

• Откроется карточка вакансии работодателя, в которой соискатель может откликнуться на вакансию, нажав на кнопку «Откликнуться».